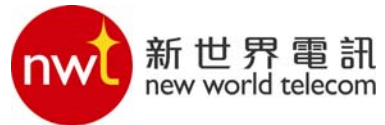

# **NetTalk Phone Adaptor Installation Guide**

| 1. To install the DIY programme                       | . 2 |
|-------------------------------------------------------|-----|
| 2. To open the NetTalk Telephony Service Welcome page | . 3 |
| 3. To select actions in Main page                     | . 3 |
| 4. To install the NetTalk Phone Adaptor               | . 4 |
| 4.1. Step 1                                           | . 4 |
| 4.2. Step 2                                           | . 4 |
| 4.3. Step 3                                           | . 5 |
| 4.4. Step 4                                           | . 5 |
| 4.5. Step 5                                           | . 6 |
| 4.6. Step 6                                           | . 6 |
| 4.6.1. PPPoE Settings                                 | . 6 |
| 4.6.2. DHCP Settings                                  | .7  |
| 4.6.3. Fixed IP Settings                              | . 8 |
| 4.7. Step 7                                           | . 8 |
| 4.8. Exit the setup programme                         | . 9 |
| 4.9. To install your Broadband/Wireless router        | . 9 |
| 5. To test your NetTalk Phone Adaptor                 | 10  |

- 1. To install the DIY programme
  Download the setup file <u>http://www.newworldtel.com/telephony/download/</u>
  - Run the Setup file to install the NetTalk DIY programme in your PC

| File Dov | vnload - Security Warning 🛛 🛛 🔀                                                                                                    |
|----------|----------------------------------------------------------------------------------------------------|
| Do you   | u want to run or save this file?                                                                                                    |
| 18       | Name: Setup_eng.msi<br>Type: Windows Installer Package, 2.29MB<br>From: 68.142.200.12                                                                                                    |
|          | <u>B</u> un <u>S</u> ave Cancel                                                                                                    |
| ۲        | While files from the Internet can be useful, this file type can<br>potentially harm your computer. If you do not trust the source, do not<br>run or save this software. <u>What's the risk?</u> |

Simply follow the below steps to complete the installation •

| 📅 NetTalk Wizard                                                                                                    |                                                 |
|----------------------------------------------------------------------------------------------------|-------------------------------------------------|
| Welcome to the NetTalkWizard Setup Wizard                                                                                                    |                                                 |
| The installer will guide you through the steps required to install NetTalk-Wizard on,                                                                                                    | your computer.                                  |
| WARNING: This computer program is protected by copyright law and internationa<br>Unauthorized duplication or distribution of this program, or any portion of it, may re<br>or criminal penalties, and will be prosecuted to the maximum extent possible under | l treaties.<br>sult in severe civil<br>the law. |
|                                                                                                    | <u>N</u> ext>                                   |
| 😸 NetTalk Wizard                                                                                                    |                                                 |
| Select Installation Folder                                                                                                    |                                                 |
| The installer will install NetTalkWizard to the following folder.                                                                                                    |                                                 |
| To install in this folder, click "Next". To install to a different folder, enter it below or                                                                                                    | click "Browse".                                 |
| <u>F</u> older:                                                                                                    |                                                 |
| C:\Program Files\N W T\NetTalk Wizard\                                                                                                    | Browse                                          |
|                                                                                                    | <u>D</u> isk Cost                               |
| Install NetTalkWizard for yourself, or for anyone who uses this computer:                                                                                                    |                                                 |
| ○ <u>E</u> veryone                                                                                                    |                                                 |
| ⊙ Just <u>m</u> e                                                                                                    |                                                 |
| Cancel (Back                                                                                                    | <u>N</u> ext>                                   |
| 📸 NetTalk Wizard                                                                                                    | 🛛                                               |
| Installation Complete                                                                                                    |                                                 |
| NetTalk/Wizard has been successfully installed                                                                                                    |                                                 |
| Click "Close" to evit                                                                                                    |                                                 |
|                                                                                                    |                                                 |
|                                                                                                    |                                                 |
|                                                                                                    |                                                 |
|                                                                                                    |                                                 |
|                                                                                                    |                                                 |
|                                                                                                    |                                                 |
| Please use Windows Update to check for any critical updates to the .NET Framew                                                                                                    | vork.                                           |
| Canad                                                                                                    | Floor                                           |
|                                                                                                    | <u>Pi026</u>                                    |

## 2. To open the NetTalk Telephony Service Welcome page

- Double click the DIY icon to start
- Select the user language in the welcome page
- Choose the display language and click "Next" to continue

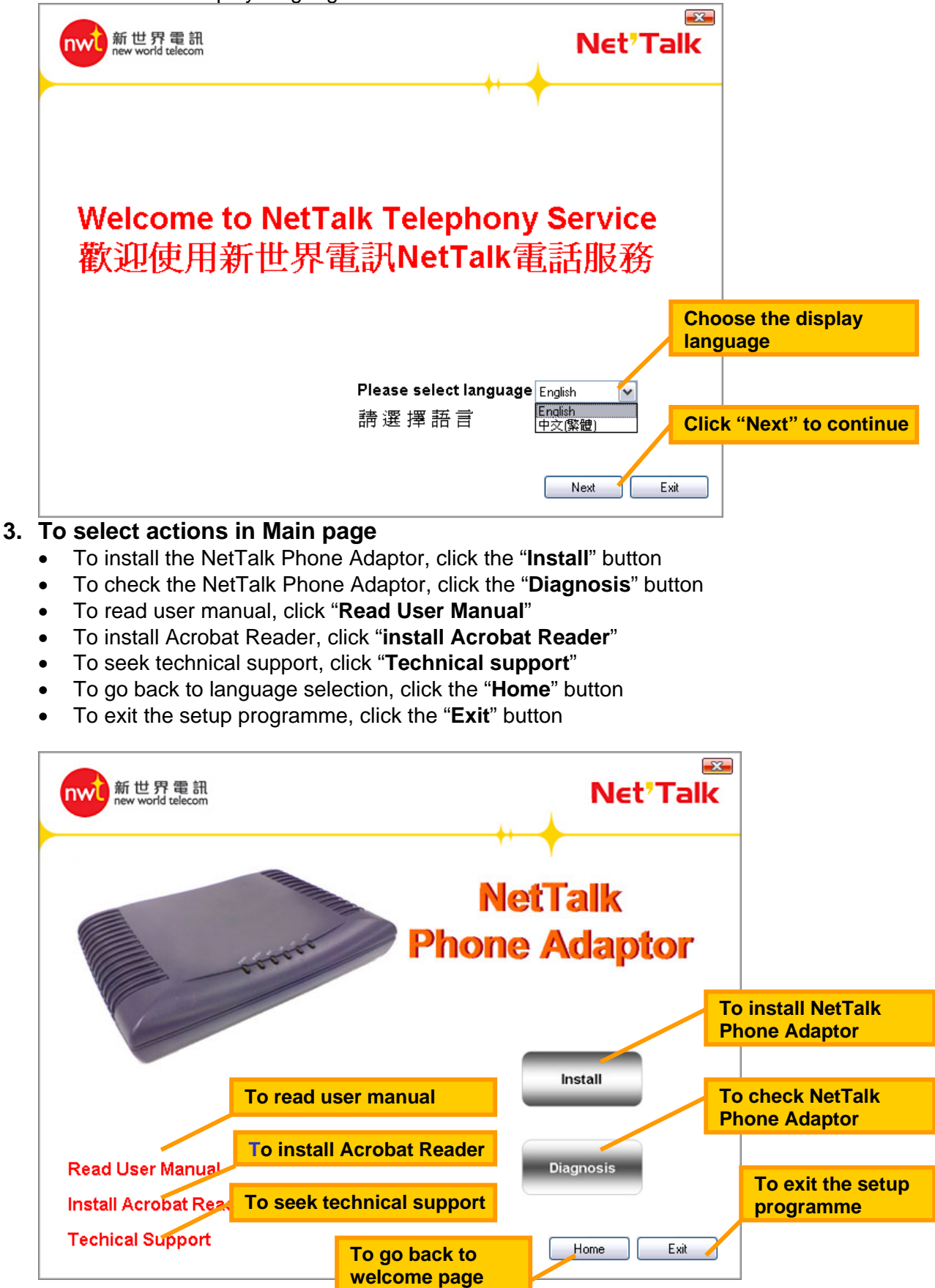

### 4. To install the NetTalk Phone Adaptor

# 4.1. Step 1

Disconnect the LAN cable connecting to PC and leave the modem aside temporarily and then click "Next" to go to continue

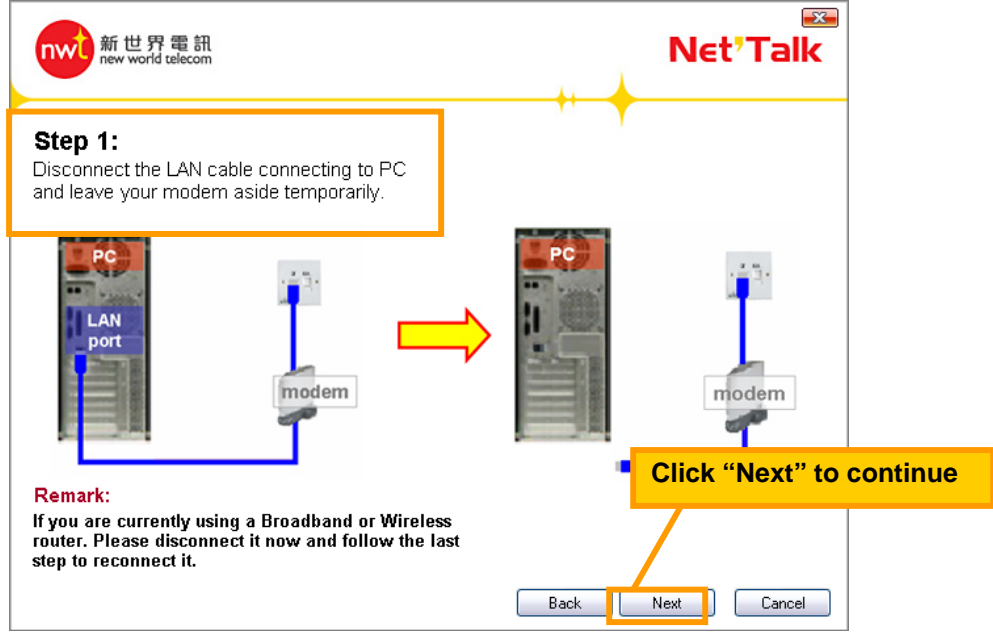

#### 4.2. Step 2

Connect the power cable to the NetTalk Phone Adaptor and then plug in the power adaptor to a power socket and then click "Next" to continue

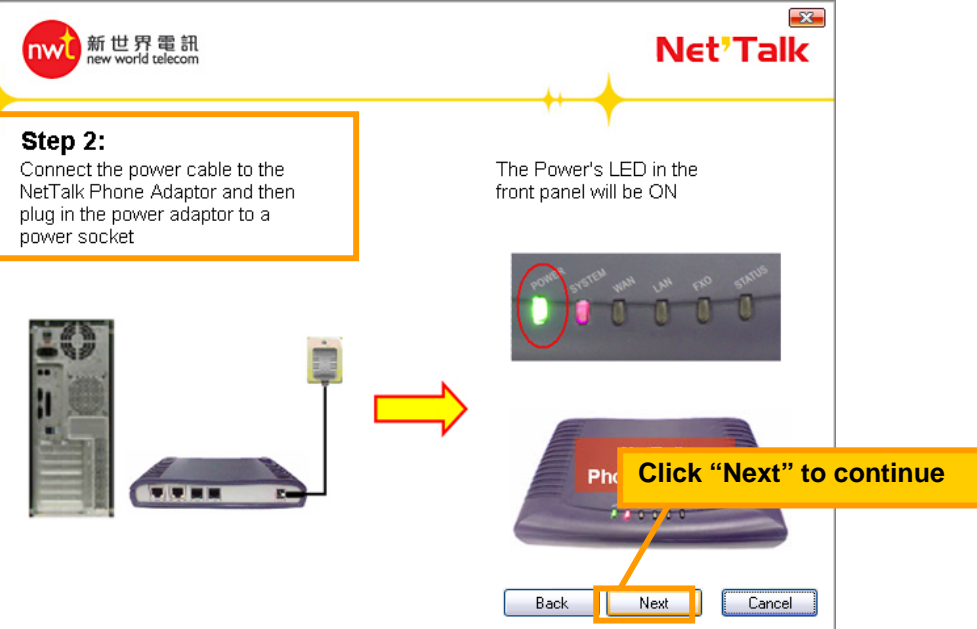

### 4.3. Step 3

Connect a LAN cable to the LAN port of the NetTalk Phone Adaptor and the LAN port of your PC and then click "Next to continue

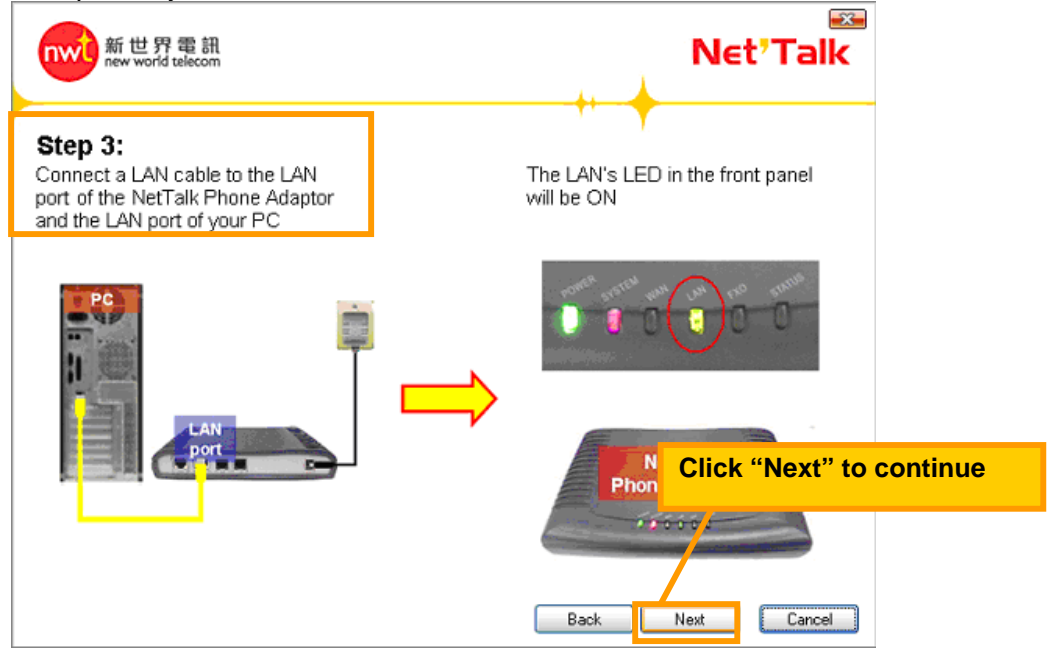

#### 4.4. Step 4

Reconnect the LAN cable from your modem to the WAN port of the NetTalk Phone Adaptor and then click "Next" to continue

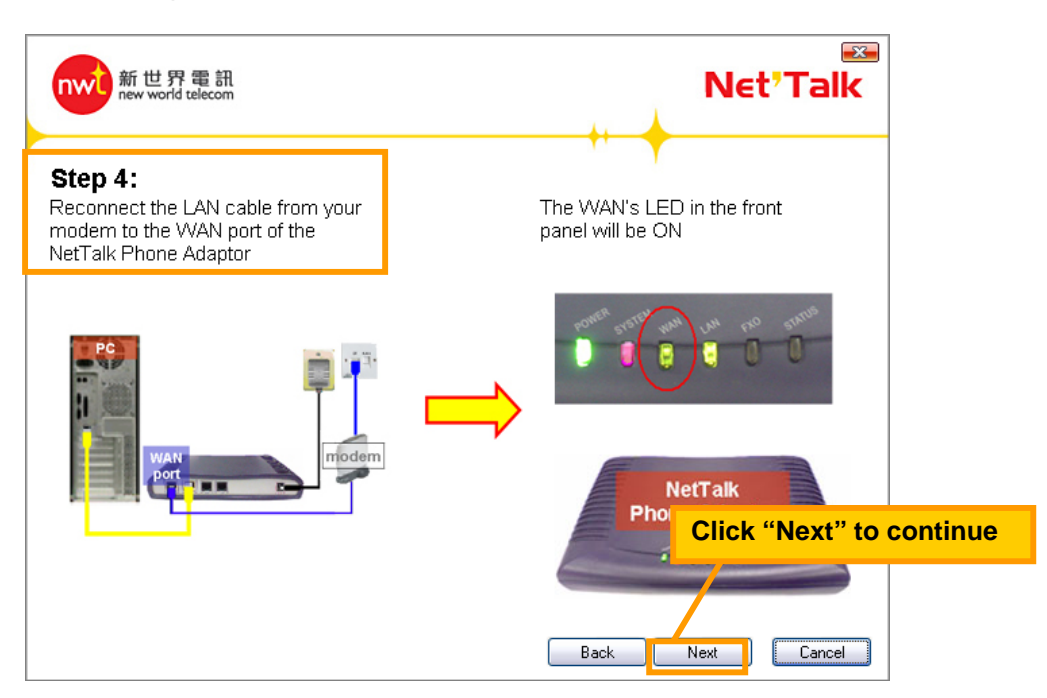

#### 4.5. Step 5

Select the connection method provided by your service provider and then click "Next" to continue

| 新世界電訊<br>new world telecom                                                                                                    | Net'Talk                               |          |
|----------------------------------------------------------------------------------------------------|----------------------------------------|----------|
| Step 5:<br>Please select the connection method provided by your service provid<br>C PPPoE (The most common connection method of Netvige<br>HGC Broadband and NVVT broadband)<br>© DHCP (The most common connection method of HKBN<br>C Fixed IP<br>Choose your connection method | er<br>ator,<br>and iCable)<br><b>d</b> |          |
|                                                                                                    | Click "Next" to                        | continue |
| Back                                                                                                    | Next Cancel                            |          |

#### 4.6. Step 6

#### 4.6.1. PPPoE Settings

Enter your PPPoE Login ID and Password and then click "Next" to continue

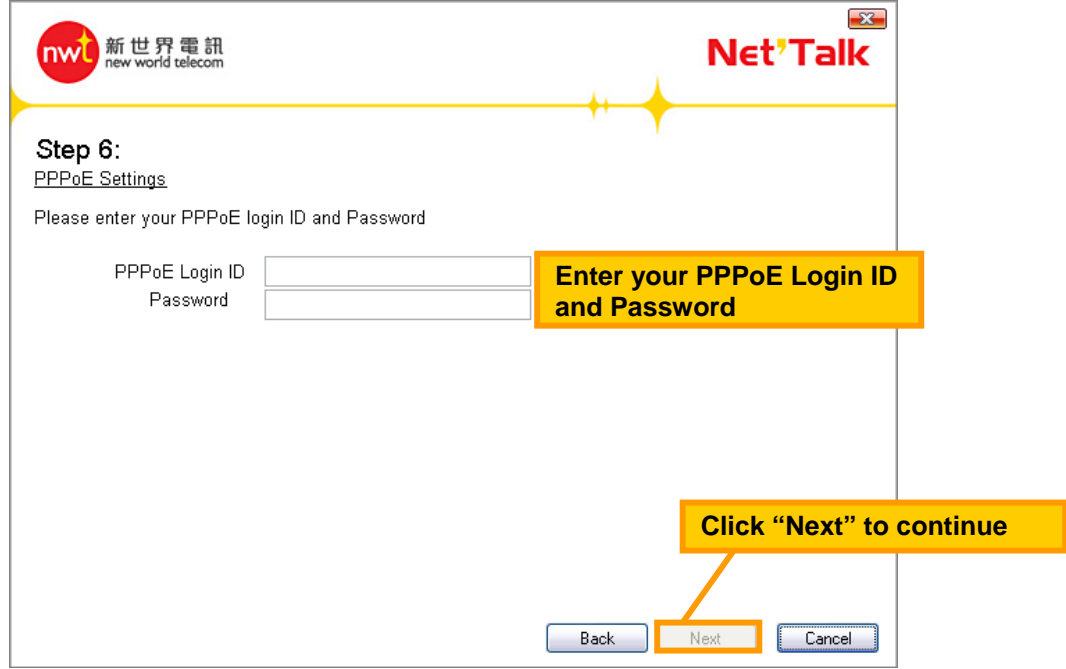

### 4.6.2. DHCP Settings

Wait until the settings has been saved and NetTalk Phone Adaptor to be activated and then click "Next" to continue

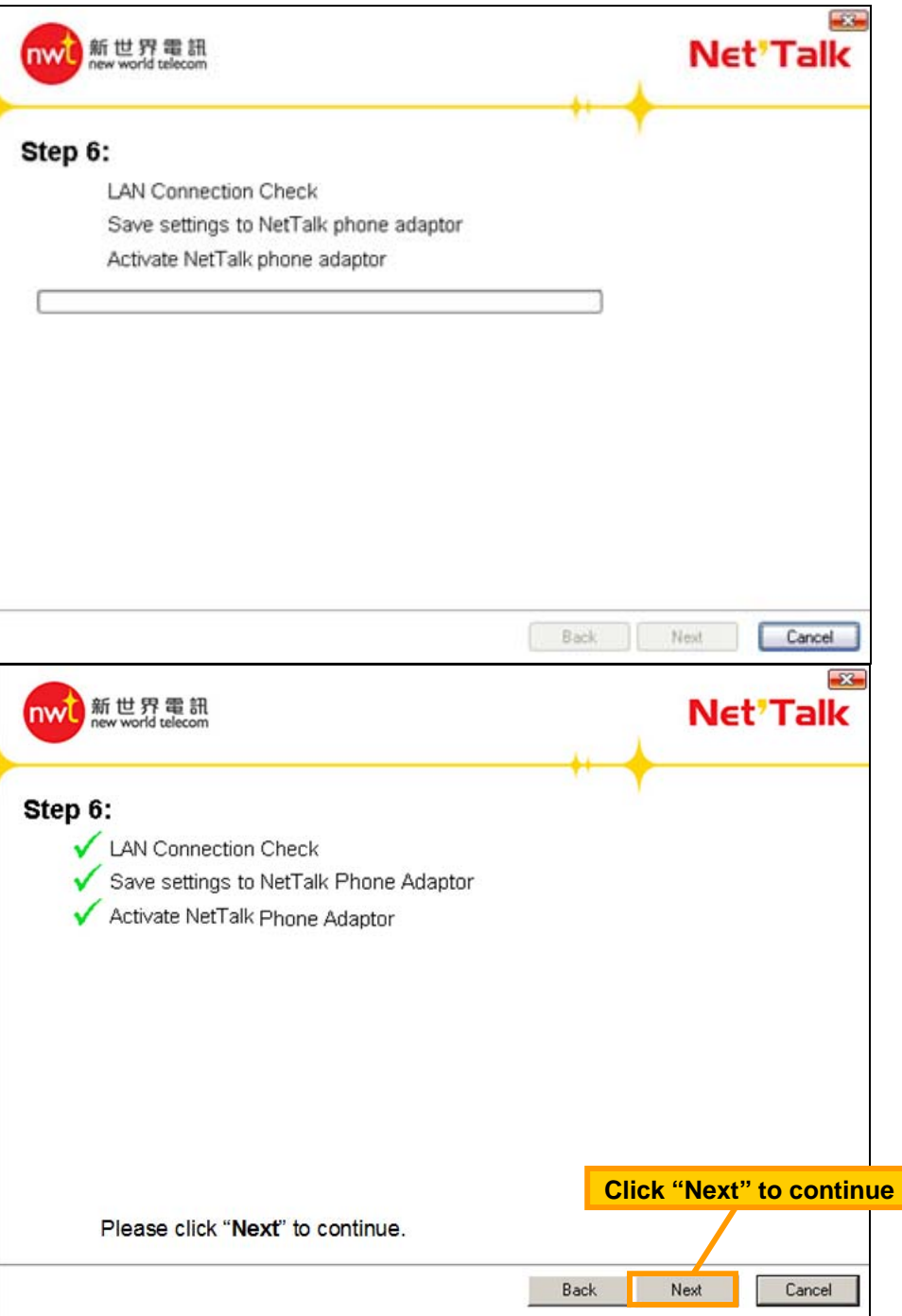

**4.6.3. Fixed IP Settings** Enter your IP address information and then click "Next" to continue

| 新世界電訊<br>new world telecom                                                                                                    | Net'Talk                             |
|----------------------------------------------------------------------------------------------------|--------------------------------------|
| Step 6:<br><u>Fixed IP address settings</u>                                                                                                    |                                      |
|                                                                                                    | 1. Enter your IP address information |
| IP Address       .       .       .       .       .       .       .       .       .       .       .       .       .       .       .       .       .       .       .       .       .       .       .       .       .       .       .       .       .       .       .       .       .       .       .       .       .       .       .       .       .       .       .       .       .       .       .       .       .       .       .       .       .       .       .       .       .       .       .       .       .       .       .       .       .       .       .       .       .       .       .       .       .       .       .       .       .       .       .       .       .       .       .       .       .       .       .       .       .       .       .       .       .       .       .       .       .       .       .       .       .       .       .       .       .       .       .       .       .       .       .       .       .       .       .       .       . |                                      |
| Preferred DNS Server                                                                                                    |                                      |
|                                                                                                    | 2. Click "Next" to continue          |
|                                                                                                    | Back Next Cancel                     |

# 4.7. Step 7

Wait for system check to be completed and then click "Next" to continue

| 新世界電訊<br>new world telecom                                                                | Net'Talk             |      |
|-------------------------------------------------------------------------------------------|----------------------|------|
| Step 7:<br>Connectivity Check<br>Internet Connection Check<br>NetTalk Phone Adaptor Check |                      |      |
|                                                                                           | Click "Next" to cont | inue |
| Ba                                                                                        | ck Next Cancel       |      |

#### 4.8. Exit the setup programme

Click "Finish" to exit the setup programme and enjoy using NWT NetTalk Telephony Service.

| 新世界電訊<br>new world telecom                                                                                                    | Net'Talk                                               |     |
|----------------------------------------------------------------------------------------------------|--------------------------------------------------------|-----|
| Setup is completed<br>Your NetTalk Phone Adaptor has been successfully installed, please<br>and you can connect your phone set to the FXS1 port and start using | click " <b>Finish</b> " to exit<br>gour voice service. |     |
| If you want to install your own Broadband/Wireless router,<br>Click <b>Next</b> to continue                                                                     | Click "Finish" to e                                    | xit |

#### 4.9. To install your Broadband/Wireless router

If you have your own broadband or wireless router, please carry out the steps as instructed and then Click "Finish" to exit

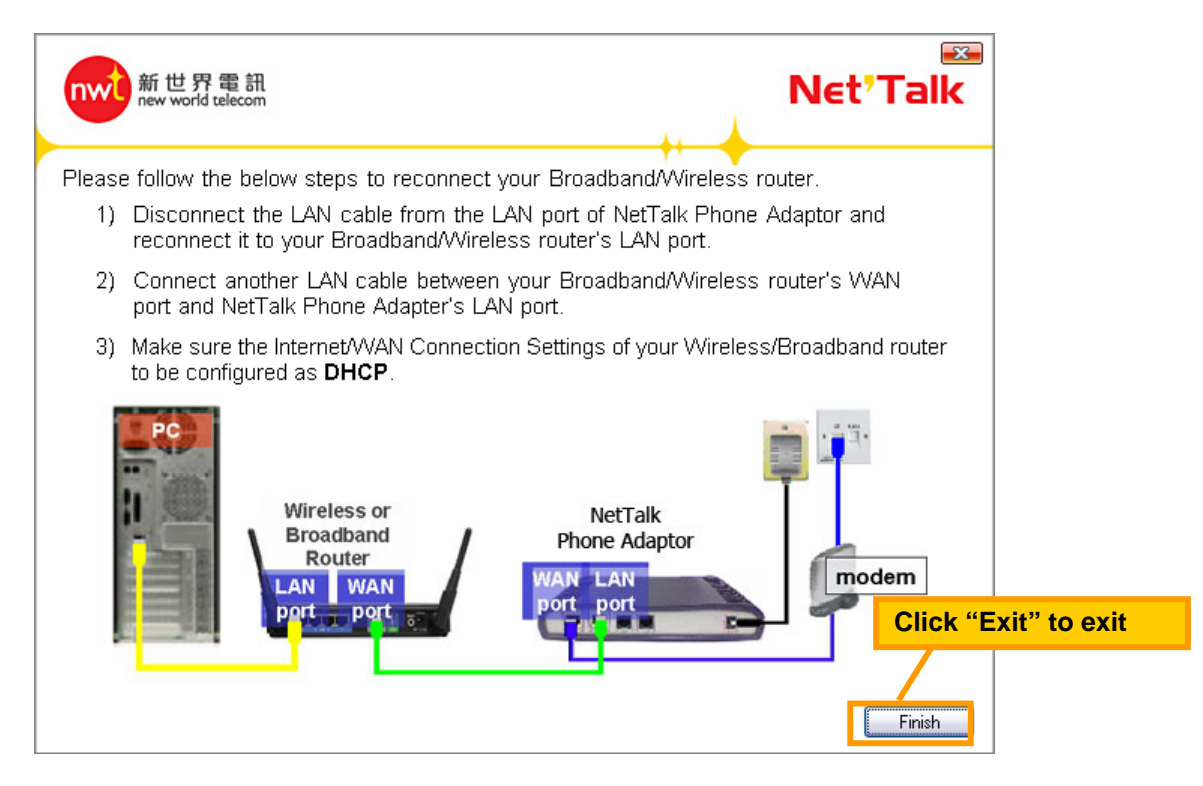

# 5. To test your NetTalk Phone Adaptor Click "Diagnosis" button to start

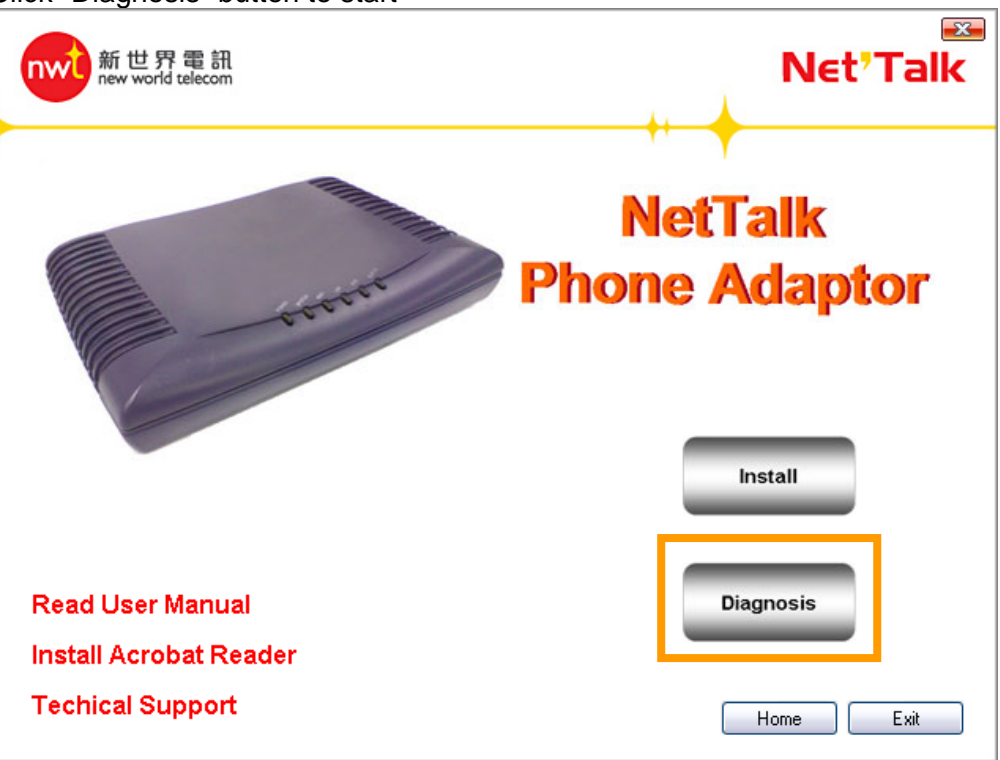

#### Wait for checking to be completed

| 新世界電訊<br>new world telecom |                              | Net'Talk     |
|----------------------------|------------------------------|--------------|
| Diagnosis                  | Wait for checking to be comp | leted        |
| 🗸 Connectivity Check       |                              |              |
| 🗸 Internet Connection Che  | eck                          |              |
| NetTalk Phone Adaptor      | Check                        |              |
| Firmware Check             |                              |              |
|                            |                              |              |
|                            |                              |              |
|                            |                              |              |
|                            |                              |              |
|                            |                              |              |
|                            |                              |              |
|                            |                              |              |
|                            |                              |              |
|                            |                              | Restart Exit |

#### Click "Restart" to check again or click "Exit" to quit

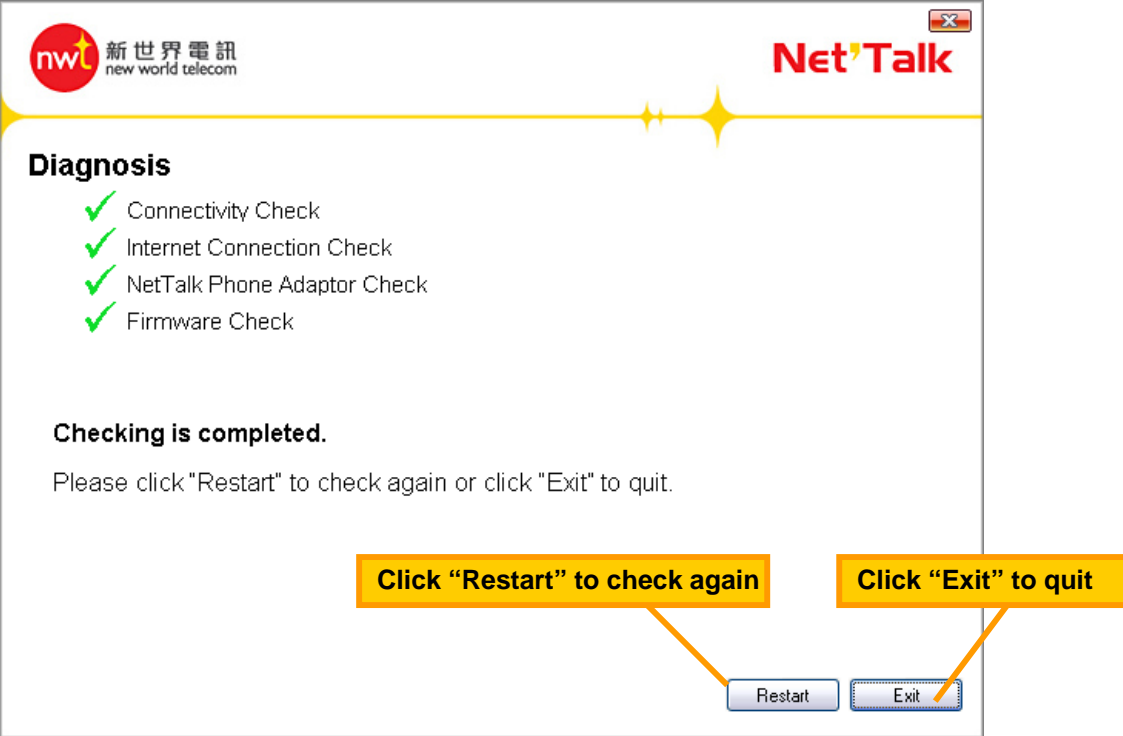

- END -